ورود به سایت شرکت آب و فاضلاب استان مرکزی به نشانی https://www.abfamarkazi.ir و انتخاب گزینه سامانه خدمات الکترونیکی مشترکین مطابق فلش در تصویر ذیل و یا آدرس مستقیم سامانه خدمات الکترونیکی جهت ارائه خدمات غیر حضوری به آدرس اینترنتی https:// m.abfamarkazi.ir

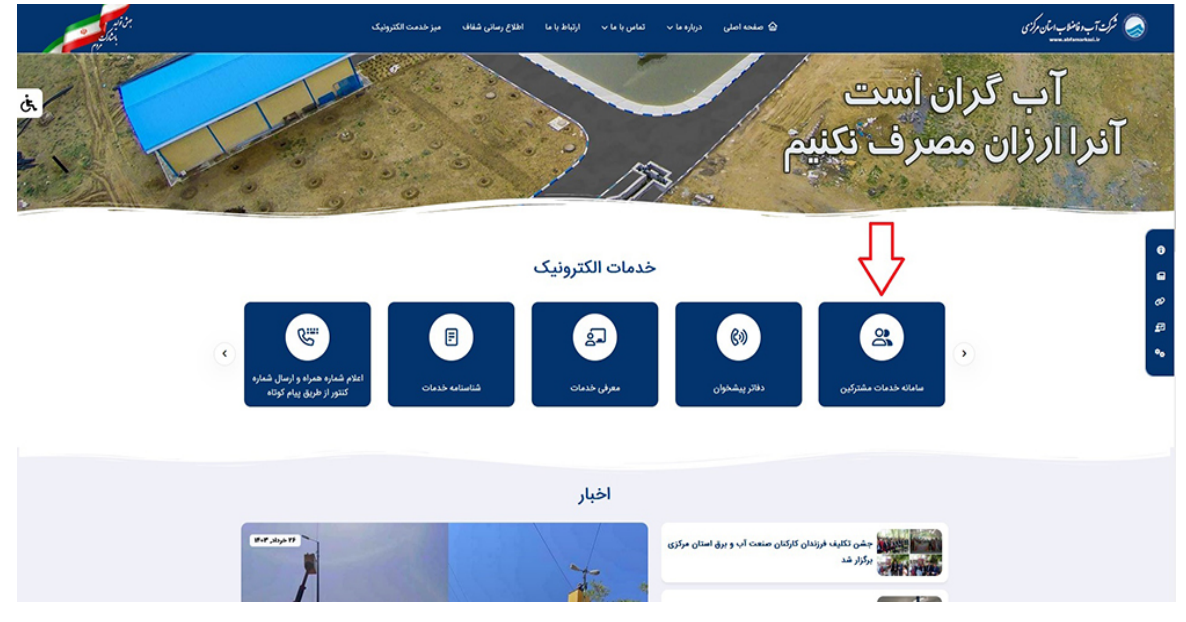

سپس با درج شناسه قبض خود در قسمت مشخص شده، به کارتابل اشتراک خود وارد شوید

| $\leftrightarrow$ $\rightarrow$ C $\square$ m.abfamarkazi.ir |               |                          |                   |                              |                        |         | Q, ·        | ☆ 🛛                                   | 6        | : |
|--------------------------------------------------------------|---------------|--------------------------|-------------------|------------------------------|------------------------|---------|-------------|---------------------------------------|----------|---|
| درخواست های من استراک های من                                 |               | ساير ۳                   | قوانين و مقررات 🔻 | خدمات پس از واگذاری انشعاب 🔹 | خدمات واگذاری انشعاب 🔻 | جستجو 🔻 | فانه        | <b>و فاضلاب</b><br>ناه خدمات غیرحفوری |          |   |
|                                                              |               |                          |                   |                              |                        | فاضلاب  | موری آب و i | انه خدمات غيرحظ                       | 🙆   ساما | Ð |
|                                                              | -strategiese  |                          |                   | حضوری آبفا                   | خدمات غير              |         |             |                                       |          | l |
|                                                              |               | حدوده خدماتی:            |                   |                              | محدوده خدماتى          | •       |             |                                       |          |   |
|                                                              |               |                          |                   | ن مرکزی                      | کلیه شهرستانهای استا   | ;       |             |                                       |          |   |
|                                                              |               |                          |                   |                              | جستجوى اشتراك          |         |             |                                       |          |   |
|                                                              |               |                          |                   | شناسه قبض                    | بستجو براساس           | •       |             |                                       |          |   |
|                                                              |               | ٩                        |                   | شناسه قبض را وارد کنید       | شناسه قبض              | J       |             |                                       |          |   |
|                                                              |               |                          |                   | Λ                            |                        |         |             |                                       |          |   |
|                                                              |               |                          |                   | ſ                            |                        |         |             |                                       |          |   |
|                                                              |               | اشتراکهای من             |                   |                              |                        |         |             |                                       |          |   |
|                                                              | جستجو:        |                          |                   | ۱ 🔻 ردیف                     | نمایش -                |         |             |                                       |          |   |
|                                                              | ۋ آدرس عملیات | شماره اشتراک 🧋 نام مشترک | يق ۋ              | تعار ۋ شئاسە ق               | نام م                  |         |             |                                       |          |   |
| اطلاعاتی برای نمایش موجود نیست                               |               |                          |                   |                              |                        |         |             |                                       |          |   |

در این بخش با ورود به بخش خانه قادر به درج درخواست تمامی خدمات ۲۲ گانه شرکت آب و فاضلاب استان مرکزی خواهید بود

| ← → C 😁 m.abfamarkazi.ir/SiteSubscriber/S | howSubscriber?SubscriberGuld=18d50bfc-9e                                                 | 달 🗟 역 ☆ 🔲 🎯 🗄                                                        |                                                                                                    |                                                                                                    |
|-------------------------------------------|------------------------------------------------------------------------------------------|----------------------------------------------------------------------|----------------------------------------------------------------------------------------------------|----------------------------------------------------------------------------------------------------|
| وتواست های من الشراد. های من              |                                                                                          |                                                                      | مات پس از وگذاری اشتعاب ۳      قوانین و مقررات ۳     سایر ۳                                         | م این و فاشقاب خام مستوره خامات واقتری اشتمال ه خام<br>منابع مستوره استان می مستوره استان واقتری اشتمال ه خام |
|                                           |                                                                                          |                                                                      | اطلاعات اشتراک شماره<br>فقد بهها در من ماتر این اشراک بهی تدرد.<br>اورین به اشتراک هو بی            | איז אנגער אנגער איז איז אין איז איז איז איז איז איז איז איז איז איז                                           |
|                                           | خدمات قال ازاد در این منتخد<br>کاریخ قرارات قبلی ۱ <b>۲۰۰۴ (۱۳۰</b>                      | اهتمان اشتراک سوایق قبلی<br>کد دوره: ۱ <b>۶۲۹۶</b>                   | اقتاعات الدين قبلي<br>منون قبلي قبلي أب                                                             |                                                                                                    |
|                                           | مدد کنتور شعل: ۲۹۶۹<br>بدهن قبلی: ۱۹۸۰ ریال<br>مرابغ قبلی پرداخت آنهیه: ۱۹۹۰ <b>ریال</b> | عدد کنتور قبلی: ۳۵۸۷<br>وضعیت کنتور: عادی<br>مهلت پرداخت: ۱۴۴۲/۱۱/۲۶ | کاریخ قرابت قصلی: ۵۹ (۱۹۹۷)<br>میزان مصرف به لیتر: ۱۹۹۹<br>میتاغ محاسبه این قیض: ۱۹۹۹ <b>( ریال</b> |                                                                                                    |
|                                           | + ÷                                                                                      | ریز اطلاعات صورتحسا                                                  |                                                                                                    |                                                                                                    |
|                                           | فقر ا                                                                                    |                                                                      | عتوان                                                                                               |                                                                                                    |
|                                           | lağ-                                                                                     |                                                                      | بستانكاری گذشته                                                                                     |                                                                                                    |
|                                           | AV4VII                                                                                   |                                                                      | بهای خدمات آب                                                                                       |                                                                                                    |
|                                           | 570°57                                                                                   |                                                                      | بهای خدمات دفع فاضلاب                                                                               |                                                                                                    |

سپس در قسمت پایین صفحه بر روی تصویر گزینه خدمت " بررسی صورت حساب مشترکین آب و فاضلاب" کلیک نمایید

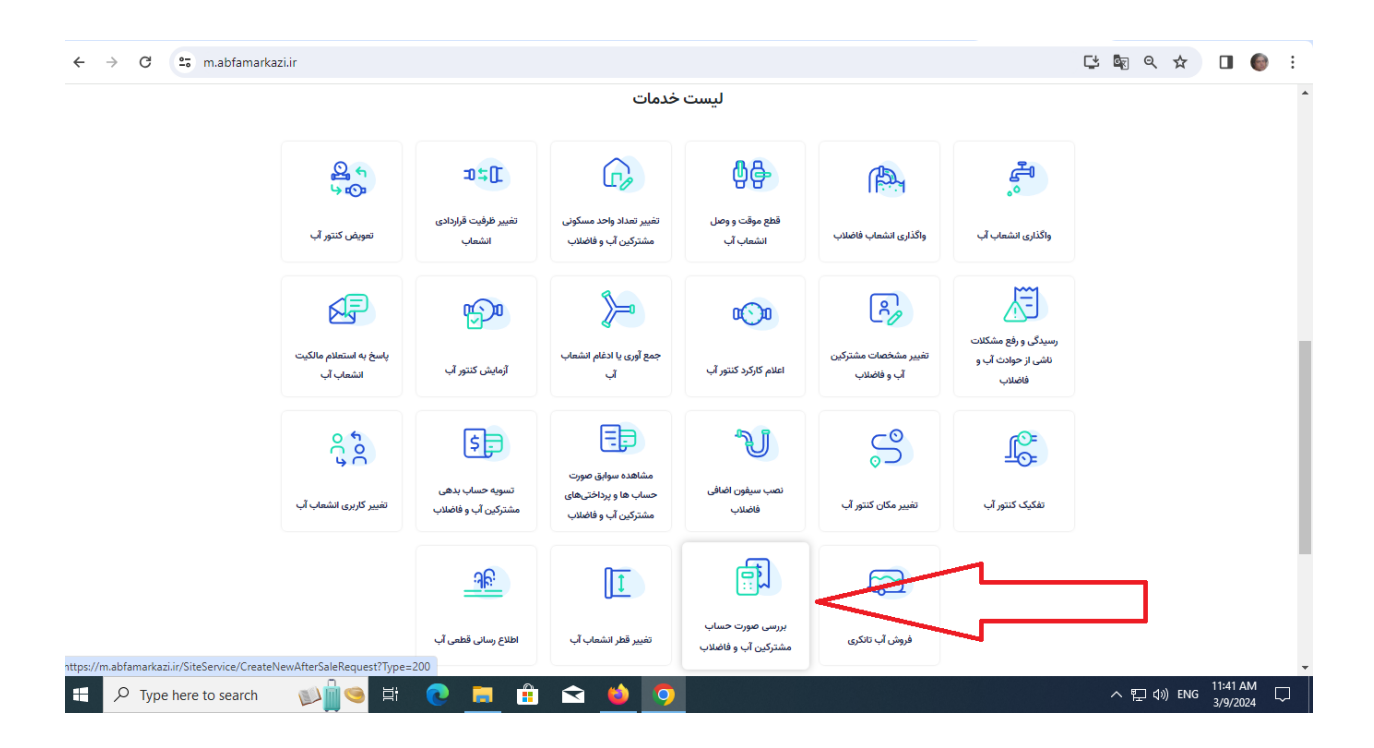

با ورود به صفحه مربوط به خدمت "بررسی صورت حساب مشترکین آب و فاضلاب" و مطالعه نکات مهم، مدارک مورد نیاز را

تهيه نمائيد

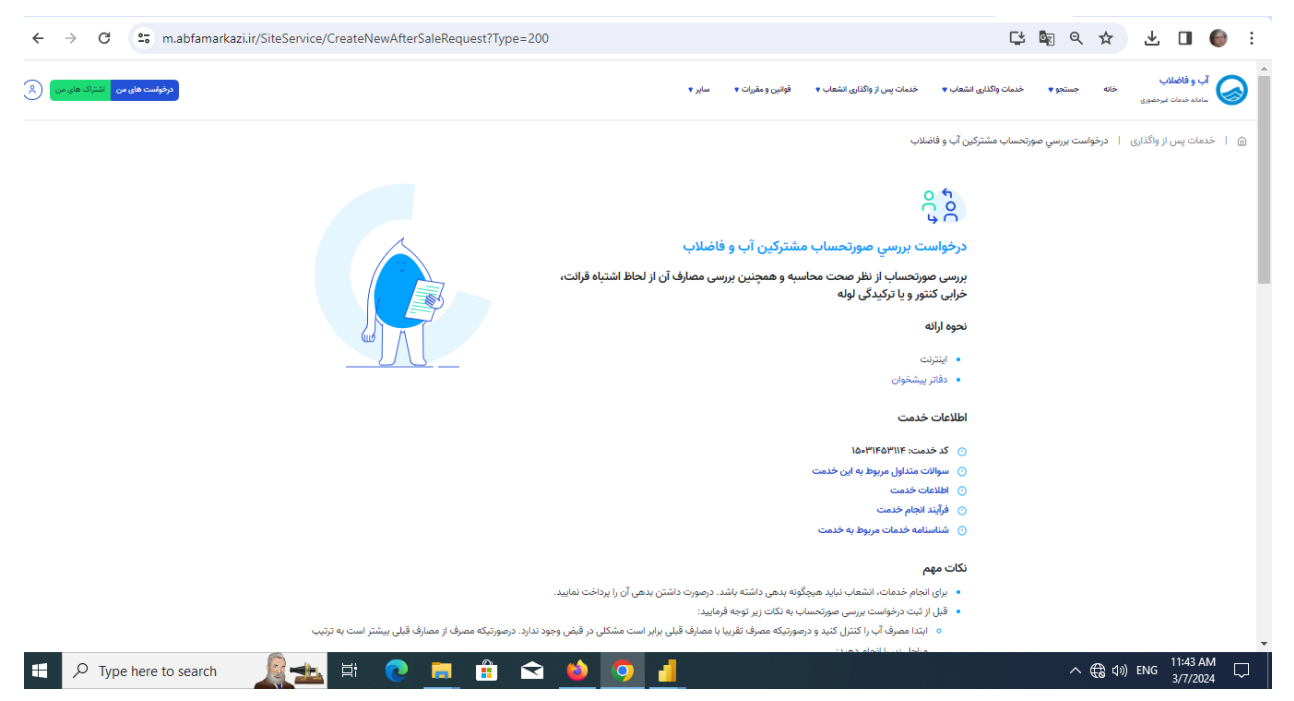

و در پایین صفحه با درج موارد مشخص شده: ۱) اشتراک ۲) رمز رایانه (موجود در قبض صادره) ۳)بیان توضیحات لازم در خصوص دلیل نیاز خود به خدمت مورد نظر ۴) درج عدد امنیتی ۵) تایید تیک "شرایط و نکات درج شده را مطالعه کرده و قبول دارم" ۶) "ثبت درخواست" خدمت مورد نیاز خود را نهایی نمائید.

| ← → C                       | e/CreateNewAfterSaleRequest?Type=200                                                                                                    |                                                                                                    | 다 🗟 이 🛠 🐇 🔳 🎯 🗄                     |
|-----------------------------|----------------------------------------------------------------------------------------------------|----------------------------------------------------------------------------------------------------|-------------------------------------|
|                             | ی در اعتبار به کارشناسان این شرکت ارجاع دهید.<br>واست را به کارشناسان این شرکت ارجاع دهید.<br>ند درج شده در قبض اعتراض دارید دلیل موردنظر را در مرحله بعد انتخاب نمایید.<br>مد با با این | <ul> <li>محل ترکیدگی لواه را مشخص نمایید.</li> <li>د ترکواست بررسی مورتحساب را از طریق معین قرم ثبت نمایید.</li> <li>د تبلی اعتراض به قیض را در مرحله بعد "ترکیدگی لوله" انتخاب نمایید.</li> <li>قیض علی الحساب صادر شده توسط سیستم را پرداخت نموده و درخ<br/>درصورتیکه مشکل قیض شما مصرف نباشد و شما نسب به تعرفه و یا تعداد واح<br/>معدلک موردنیاز</li> <li>ت تصویر خوانا از کنتور.</li> </ul> |                                     |
| 2                           | وبر ریابه<br>(مر رایانه موجود در قبض را وارد کنید                                                                                                    | سفرة استراد:<br>توضيحات (شاري)<br>توضيح كامل از وضعيت ملك و ظاشا                                                                                                    |                                     |
|                             |                                                                                                    | عدد امنیتی<br>عدد امنیتی<br>۱۵ شرایط و نکان درج شده را مطالعه کرده و قبیل دارم.<br>ایران درخواهست<br>ایران درخواهست                                                                                                    |                                     |
| 🕂 🔎 Type here to search 🛛 🧝 | v H: 💽 💻 🟦 🕿 🌢 🧿                                                                                                    | 4                                                                                                    | ∧ €3 Φ3) ENG 11:43 AM □<br>3/7/2024 |